## UBYS HESAP AYARLARININ GÜNCELLENMESİ HAKKINDA

Şekil 1' de gösterildiği gibi sağ üst kısımda 'Kullanıcı Portal Ayarları' simgesine tıklanır.

|                                                   |                    | • = • •                                                            |
|---------------------------------------------------|--------------------|--------------------------------------------------------------------|
| • • •                                             | Kişisel Kısayollar |                                                                    |
| Kişisel                                           |                    |                                                                    |
| 🛔 Hisp.Ayar<br>Tiga Kullanici Portal Ayarlari     | 1                  | + her Woget Die<br>'Kullanıcı Portal Ayarları' simgesine tıklanır. |
| Hızı Linkler                                      |                    |                                                                    |
| Web Sayfasi   UBYS Destek   Wummal Daiberlandinme |                    |                                                                    |
| Bilgilendirmeler                                  |                    |                                                                    |

Şekil 1. Kullanıcı Portal Ayarları simgesine tıklanır.

Şekil 2' de gösterildiği gibi sağ üst kısımda 'Hesap Ayarları' simgesine tıklanır.

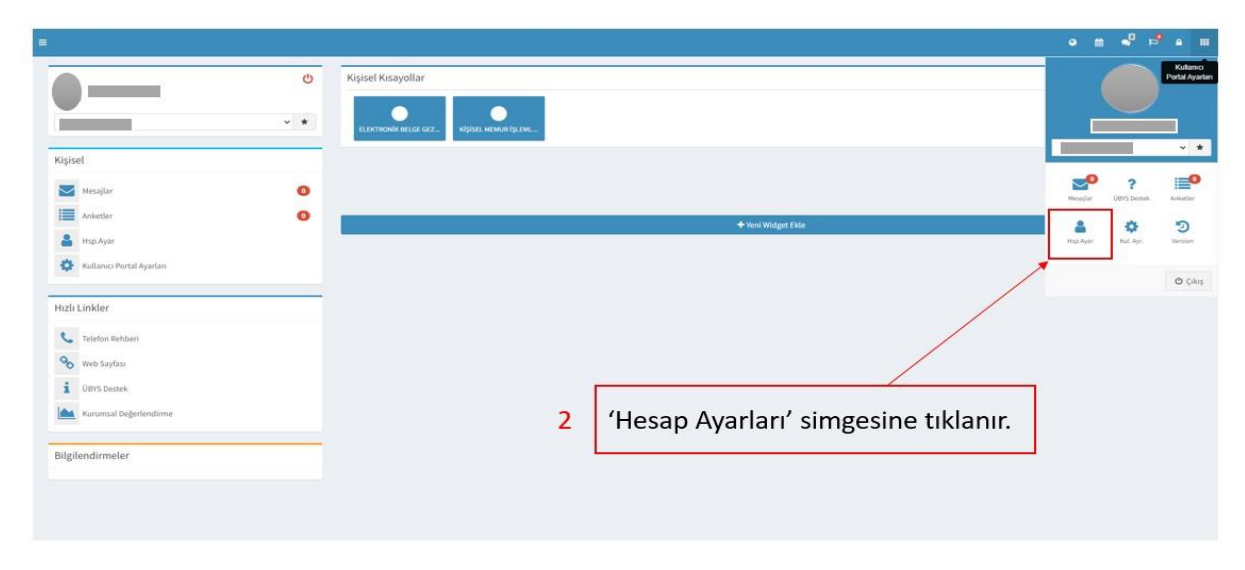

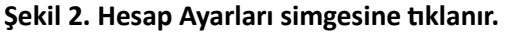

Şekil 3' te gösterildiği gibi 'Hesap Ayarları' sayfasında cep telefonu, kurumsal e-posta, ikamet adresi, iş telefonu vb. bölümler doldurularak 'Bilgilerimi Güncelle' butonuna tıklanır.

|                                                                                                    |                                   | Heran Avarlan X                                       |                                                    |
|----------------------------------------------------------------------------------------------------|-----------------------------------|-------------------------------------------------------|----------------------------------------------------|
|                                                                                                    | Hesap Ayarlan                     | rical your                                            |                                                    |
| 'Cep Telefonu' kısmına cep telefon numaranızı yazabilirsiniz                                               | ► Cep Telefonu                    |                                                       | Cep telefonu numaranızı bu kısımdan güncelleyiniz. |
|                                                                                                    | Operatör Seçimi                   | 0 Seçinz v<br>Operatör, e-imza için kullanılmaktadır. |                                                    |
| <b>'Kurumsal E-Posta'</b> kısmına Bartın Üniversitesi @bartin.edu.tr ile<br>biten mail adresinizi yazınız. | ► Kurumsal E-Posta                | 2                                                     |                                                    |
|                                                                                                    | Kişisel E-Posta<br>Yazışma Adresi | 8                                                     |                                                    |
| 'ikamet Adresi' kısmına ikamet adresinizi yazabilirsiniz.                                                  | 🕨 İkamet Adresi                   | •                                                     |                                                    |
| 'İş Telefonu' kısmına Bartın Üniversitesi telefon ve dahili<br>numaranızı yazınız.                         | Ev Telefonu                       |                                                       | <b>'Dahili'</b> numaranızı bu kısma yazınız.       |
| 🗹 işaretinin seçili olmasına dikkat ediniz. 🛛                                                              |                                   | görüntülenebilir                                      |                                                    |
|                                                                                                    |                                   | Şifrenizi Güncellemek İçin Tiklayınız                 |                                                    |
| 'Bilgilerimi Güncelle' butonuna tıklayarak hesap bilgilerinizi<br>güncelleyiniz.                           |                                   | Bilgilerimi Güncelle                                  |                                                    |
|                                                                                                    |                                   |                                                       |                                                    |

Şekil 3. Hesap Ayarları Bilgilerinin Güncellenmesi